## 广东石油化工学院

## 关于 2019 级学历继续教育校本部学生 2021 年缴交学 费的通知

## 班主任:

根据学校财务处通知,学校与银行所签订的协议已到期,2019 级学生2021年学费无法再进行银行卡扣费。经商议决定,2019级学 生2021年学费改由学生个人通过校园统一支付平台全额缴交。具体 操作按《学生平台缴费操作流程》进行。缴费时间为2021年4月6-7 日8:00-17:30。

特此通知。

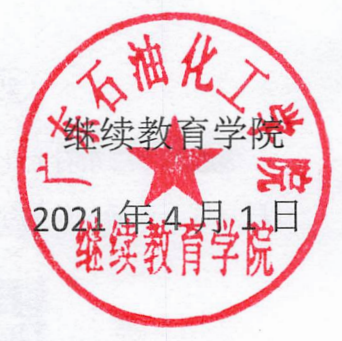

## 学生平台缴费操作流程

①打开微信,用"扫一扫"扫描下面二维码后,点击"关注公众号"。

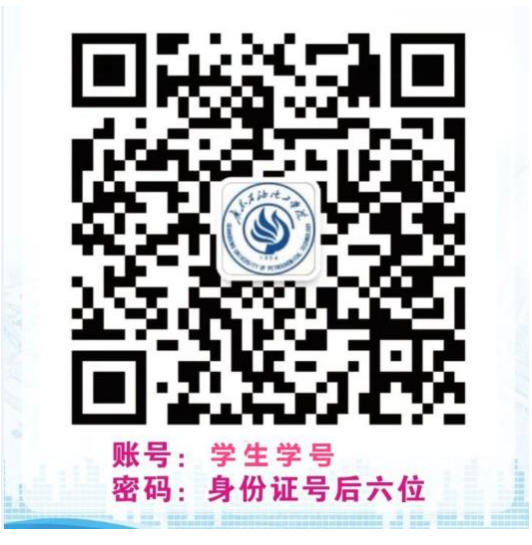

②点击"服务→校园缴费"。

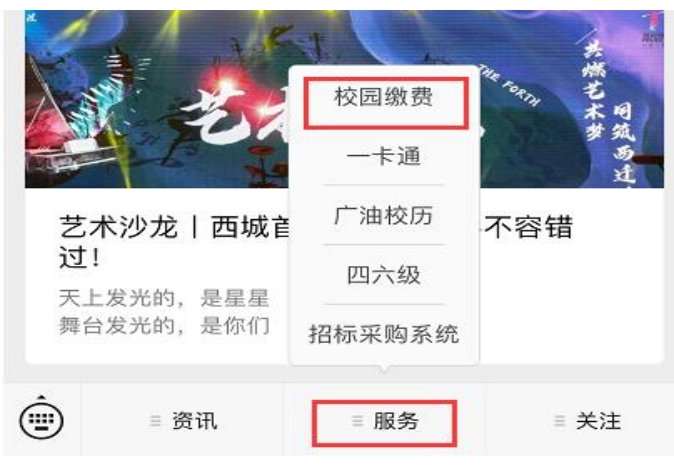

③进入"广东石油化工学院校园统一支付平台",输入账号:学生学号,密码:身份证 号后六位(最后一位为字母 X 的请大写),确认无误后点击"登录"。

| × 广东石油化工学院校园统一支付平台 |     |
|--------------------|-----|
| ♥ 报名系统             |     |
| 校园统一支付平台           |     |
| 1 请输入用户名           |     |
| 合 请输入密码            |     |
| 忘记                 | 密码? |
| 登录                 |     |
|                    | -   |

④跳转至"当前欠费情况"页面,点击"学费缴费"进入缴费页面,查看缴费明细。

| × 当前欠费情 | 况    |    |      |
|---------|------|----|------|
|         | 校园约  | 啟费 |      |
| 当前欠望    | 费共计: |    | 5.1  |
|         | 9.69 | 元  | 11   |
| 9.6     | 9    | 0  | .00  |
| 学费ク     | で费   | 其它 | 之欠费  |
|         |      |    |      |
|         |      |    |      |
| 学费缴费    | 其它组  | 設费 | 生活缴费 |

⑤进入学费缴费页面后,点击右下角"缴"进入支付平台页面。

| × 学费缴费               |        | •••        |
|----------------------|--------|------------|
| < 返回                 | 学费缴费   | *          |
| 学费欠费                 | 共计:    | 15-16      |
|                      | 9.69 元 | 11         |
|                      |        | 11-5       |
| 1                    | 0.3    | 1          |
| 欠费条                  | 目 实交金  | ⊇客页        |
|                      |        |            |
| · 2017学年欠妻           | 記言息    |            |
|                      |        |            |
| ■ <del>了</del> 毋 毋 毋 | ¥ 9.69 |            |
|                      |        |            |
|                      |        |            |
|                      |        |            |
|                      |        |            |
|                      | _      | 68:1       |
| ▶ 台北: 9.69           | 元 (二   | <b>1</b> 0 |

⑥进入支付平台页面,经核对信息无误后,点击"微信支付"→确认支付。

| × 统一支付平台                | •••    |  |
|-------------------------|--------|--|
|                         | 取消     |  |
| 付款人:                    |        |  |
| 手续费:                    | 0.00 元 |  |
| 交易金额:                   | 9.69 元 |  |
|                         |        |  |
| 选择支付方式                  |        |  |
| (次信支付<br>(乙万用户选择, 更快更方便 |        |  |
| 确认支付 9.69元              |        |  |

⑦确认支付后,点击下图红箭头处菜单栏,选择"已缴费查询",查询已缴费情况。

| × 当前欠费       | 情况                      |              |
|--------------|-------------------------|--------------|
| 二、山田市        | 校园缴费<br>*费共计:<br>9.69 元 |              |
| 9. 学费        | 69<br>欠费                | 0.00<br>其它欠费 |
| <b>学</b> 费缴费 | 其它缴费                    | 生活缴费         |
| × 当前欠费       | 情况                      |              |
| 广东石          | ()<br>石油化工学院            | 三当前公         |
|              | 当前费用                    | 9<br>学型      |
| R            | 订单查询                    |              |
|              | 已缴费查询                   | 学费缴费         |
| 0=           | 报名系统                    |              |
| 2            | 我的                      |              |
| 版权所有 天       | 津神州浩天科技有限公司             | 5            |

⑧查询到已缴费,则缴费完成。